## Afbeelding met mosaic effect

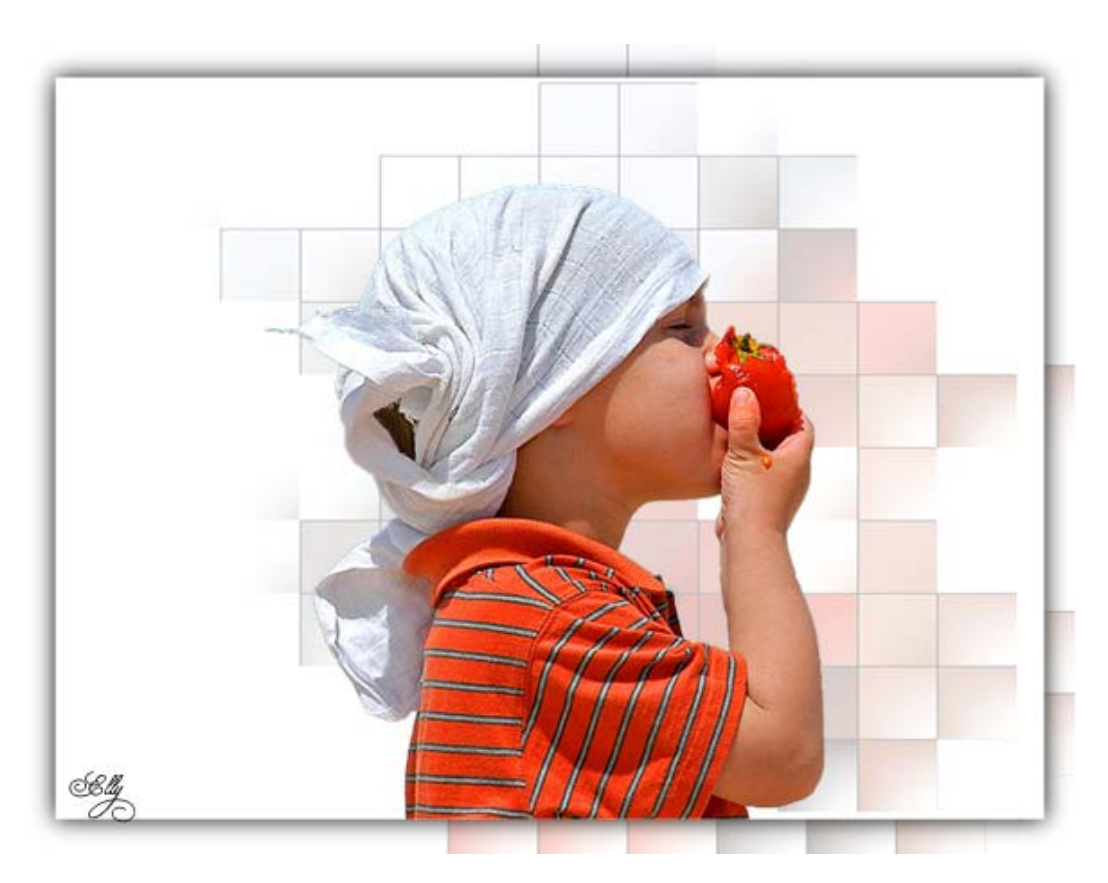

- 1. Open een nieuwe afbeelding bijv. 600 x 450, wit
- 2. Open je tube, kopieer en plak op je afbeelding
- 3. Dupliceer de laag met tube
- Activeer laag 1 (originele laag met tube), filter Unlimited Toadies Plain Mosaic Blur, eventueel nog met de schuivertjes spelen voor gewenst resultaat, ik heb hier de standaard instelling genomen
- 5. Verminder de dekking van deze laag met de filter Toadies, ik heb dekking op 25% gezet
- 6. Activeer laag 1 en met vrije transformatie (Ctrl+T) transformeer je de laag tot de blokjes ongeveer de hele afbeelding vullen, zie printscreen

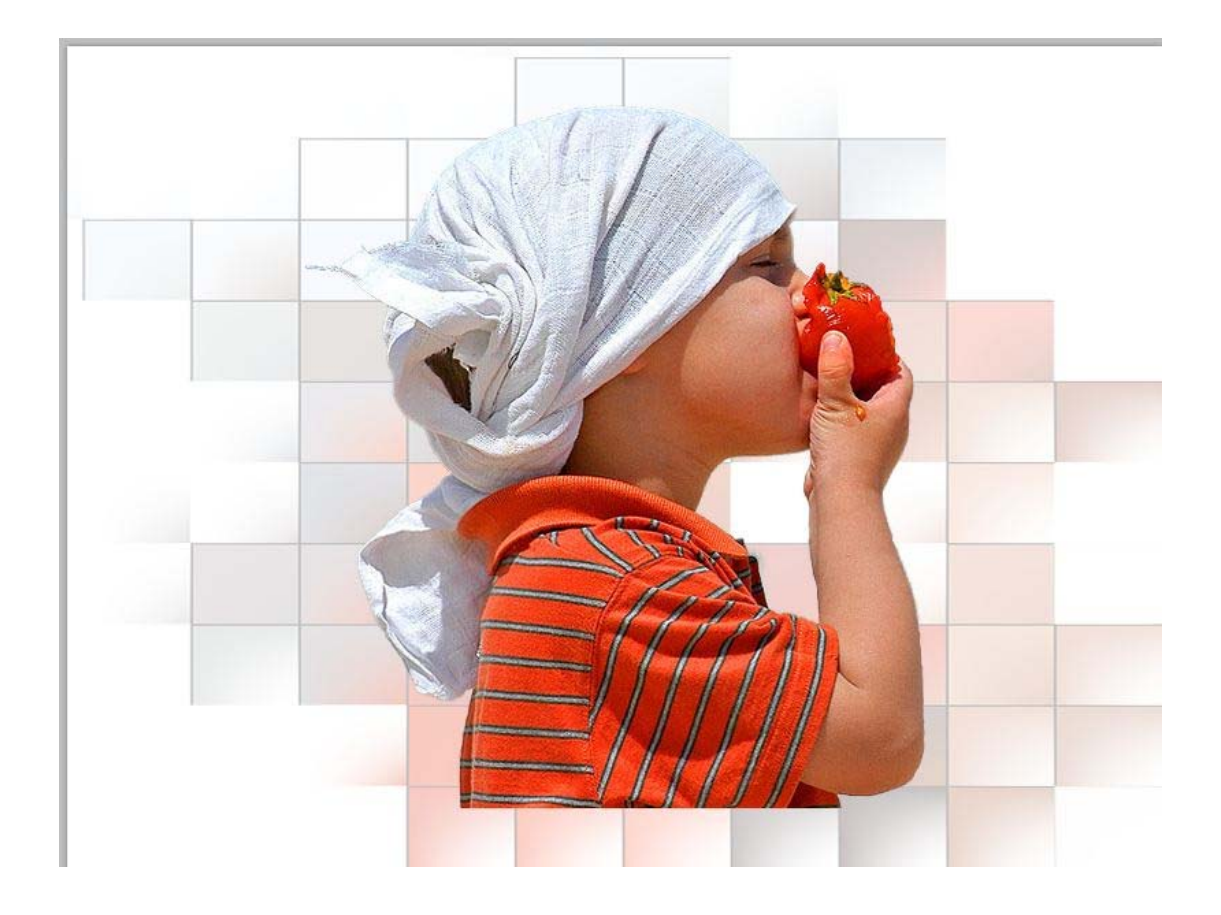

- 7. In lagenpalet sluit het oogje van de bovenste laag (tube) dan staan laag 1 en achtergrondlaag nog zichtbaar, klik met rechtermuisknop in laag 1 en kies Verenigen, zichtbaar; open het oogje van de bovenste laag weer
- 8. Dupliceer de achtergrondlaag
- 9. Activeer Achtergrondlaag kopie en de bovenste laag (tube)
- 10. Ctrl+T en transformeer beide lagen naar ongeveer 90%

X: 400,00 px Δ Y: 300,00 willens: 90% H: 90,00% Δ 0,00 ° H: 0,00 ° V: 0,00 ° aanvinken

- 11. Nu heb ik die laag een dubbele schaduw gegeven door: dupliceer de laag
- 12. Activeer de laag er onder, dus weer Achtergrondlaag kopie, Ctrl+klik in het laagminiatuur om een selectie te maken, vul de selectie met zwart
- 13. Deselecteer; Filter Vervagen Gaussiaans vervagen, straal bijv. 8 (afhankelijk van je afbeelding, even uittesten wat je zelf mooi vindt), je lagenpalet ziet er dan als volgt uit

| Lagen                     | Kanalen             | Paden        |            | -    | * |
|---------------------------|---------------------|--------------|------------|------|---|
| Normaal 🗸                 |                     |              | 👻 Dekking: | 100% | ۲ |
| Vergr.: 🖸 🖌 🕂 📾 Vul: 100% |                     |              |            | 100% | F |
| 🖲 🌠 Laag 1 kopie          |                     |              |            |      | ^ |
| •                         | Achtergrond kopie 2 |              |            |      |   |
| •                         | Achte               | ergrond kopi | e          |      | 2 |
|                           | Achte               | ergrond      |            | ۵    | 2 |

14. Geef nu je tube de gewenste plaats, eventueel nog kleiner of groter schalen, zet je naam er op, verenig alle lagen en sla op als jpg.

Succes

Dunkie